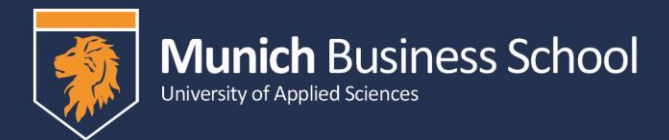

## How to apply online?

You can access the online application tool via our website: <u>www.munich-business-</u> <u>school.de/internationals</u> or our download page: <u>www.munich-business-school.de/exp-downloads</u>

We will use the second link in this example. Just click on the "Apply online" button.

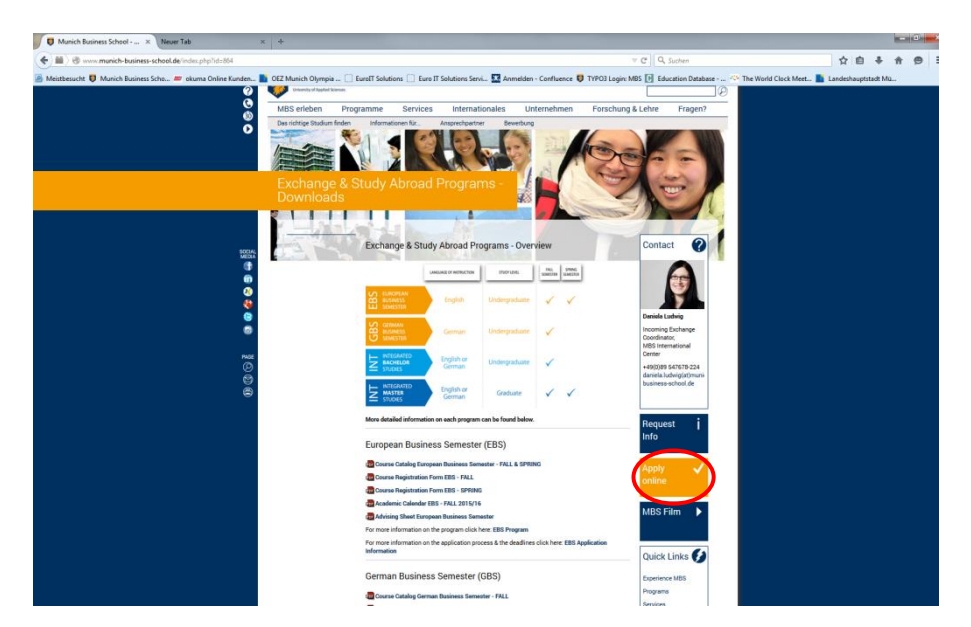

You then will be forwarded to our online application tool. In the specific example we used a private e-mail. This is why we removed it. All other data are fictional or MBS addresses.

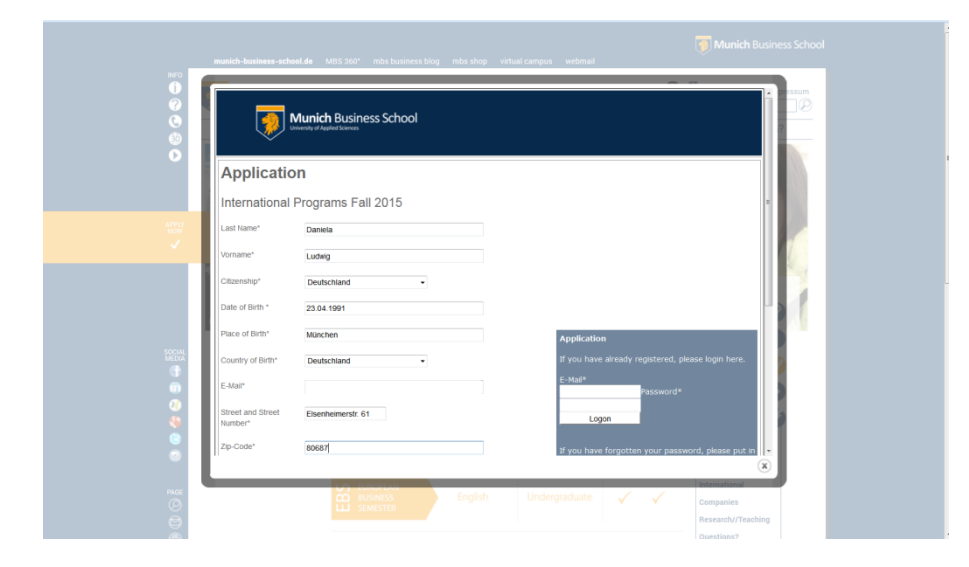

On the first page you have to type in your personal data, e.g. Name, Address, E-Mail etc.

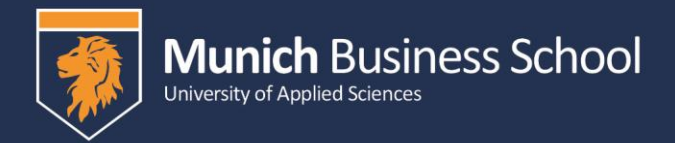

At the end of the page you have to click on "Apply Now".

|                 | 10-10-10-10-10-10-10-10-10-10-10-10-10-1        | 23.04.1991                                                                                  |                                                | · pressum        |
|-----------------|-------------------------------------------------|---------------------------------------------------------------------------------------------|------------------------------------------------|------------------|
| 0               | Place of Birth*                                 | München                                                                                     | Application                                    |                  |
| 0               | Country of Birth*                               | Deutschland •                                                                               | If you have already registered, please login h | ere.             |
|                 | E-Mail*                                         |                                                                                             | E-Mail*<br>Password*                           |                  |
|                 | Street and Street<br>Number*                    | Elsenheimerstr. 61                                                                          | Logon                                          |                  |
| APPLY<br>NOW    | Zip-Code*                                       | 80687                                                                                       | If you have forgotten your password, please    | put in           |
| · · · · · ·     | City*                                           | München                                                                                     | E-Mail®                                        |                  |
|                 | Country*                                        | Deutschland •                                                                               | Send Password                                  |                  |
|                 | Sex*                                            | C männlich                                                                                  |                                                |                  |
|                 | Phone                                           | 089 547 78 224                                                                              |                                                |                  |
| SOCIAL<br>MEDIA | Mobile                                          |                                                                                             |                                                |                  |
|                 | Fields with * are requir                        | ed fields                                                                                   |                                                |                  |
| 0               | After sending your dat<br>data you may add or o | a you will receive an email with your account and password. V<br>hange your data / records. | With the login                                 |                  |
| 6               |                                                 | Apply Now                                                                                   |                                                |                  |
| 0               |                                                 |                                                                                             |                                                | ×                |
| PAGE            |                                                 | BUSINESS English                                                                            | Undergraduate                                  | nal              |
| ()<br>()        |                                                 |                                                                                             | Companie<br>Research                           | rs<br>//Teaching |
|                 |                                                 |                                                                                             |                                                |                  |

As soon as you filled in this page and clicked on "Apply Now" you should receive an e-mail as shown below with your login data:

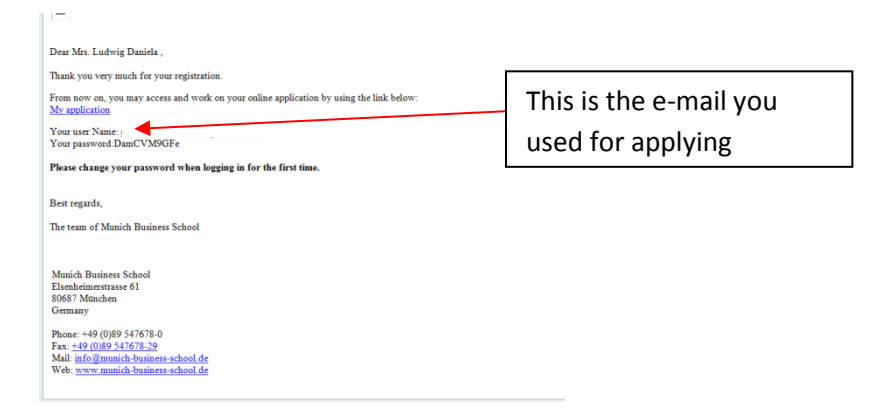

Advise: It only takes about 15 Minutes (uploads included) to go through the application. We therefore advise you not to use the "save and resume later" function and go through with it.

If you don't work on your application for longer than 10 Minutes and then start writing again you will be able to fill in the page but as soon as you click on "next page" this error message appears:

| This feedback page has already been commited or a new feedback was opened. |
|----------------------------------------------------------------------------|
| back                                                                       |

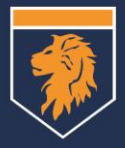

The next 7 pages require information on your education, e.g. the program you would like to apply for at MBS, your school background (high school diploma), your university background, your academic advisor.

3 4 5 6 7 Save and resume later 2 Application Form for Exchange and Study Abroad Applicants o Munich Business Sc on, you may work on your application at your own pace. Yo t(s) from your university roficiency proficiency, if you are planning on studying in German hould be valid for at least 10 months at the time of application) raph (professional, in color with light background in jog format (100px width x 130 port picture will be used for your future student ID. (ne course classing) elds: Please note these fields must be completed erning your application please of 2 3 4 5 6 7 Next Save and resume later European Business Semester (EBS) University of Applied Sciences 2 3 4 5 6 7 Save and resume later e select a program \* like to apply for the following program: an Business Semester (EBS) - English Track (\*\*\*) ld like to apply for Semester (fall or spring) ers (fall and spring, only possible when starting fall) inguage Proficiency \* Interme. Level Native Advanced Language Level a Elementar, Level O English Previous 1 2 3 4 5 6 7 Next Save and resume later Munich Business School 3 4 5 6 7 Save and resume later School Background vide details about your university entrance qualificat ded school entitling you to higher education (e.g. High School, Lycée, son\* ance qualification in another country (Hochschulzugangsb itreet address, zip code, city, country\*\_\_\_\_\_\_ Elsenheimerstr. 61 Date of graduation\* (Formet: 31/12/2016) 21/05/2001 Previous 1 2 3 4 5 6 7 Next Save and resume later

Munich Business School

|   | Image: Second Second |
|---|----------------------------------------------------------------------------------------------------|
|   | -                                                                                                    |
|   |                                                                                                    |
|   |                                                                                                    |
| 0 | LL SMISTER Research/Teaching                                                                                                    |

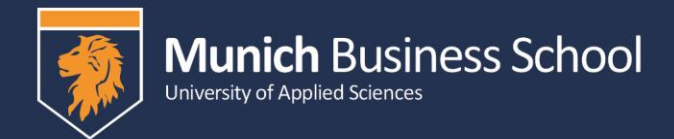

If you worked with the "save and resume later button" this is how the page looks like:

| Attachments                                                                                                    |
|----------------------------------------------------------------------------------------------------|
| Prave upload the following supporting documents:<br>Advances file in a part file 2.104<br>Advances file in a start of the start of the start |
| Prese note that "biolog" in this context mean required.                                                                                                    |
| The following documents have to be updrafted before submitting your applications:                                                                                                    |
| Copy of Wort Unbership Transaulyst* web-rises                                                                                                    |
| Al transcript must le la fuglia. Nos Anglia transcripts must les admitted a la de organi language RUS en efficial transcripton una sonny<br>Deutoscoletto, Vanie Chell ausgewählt,                                                                                                    |
| Additional University Transmitting optional Development Technology Additional Development Additional Additional Addi                                                                                                    |
| Additional University Transcripts optional Developmentary transcripts Logislation (Uplicad)                                                                                                    |
| Recent Pausgort Pausgorage's (professional, in color with light hadgemand, jag. 100px vieten x 130px length mileslang<br>Davebauchen                                                                                                    |
| Capy of Prosport mission<br>Dombandian, Vane Catel ausprecht, Usland                                                                                                    |
| Proof of Language Proficiency*                                                                                                    |
| If you are supplying for an academic groups in the Supfish, privace groups of your 1000/UESS scores or a letter from your English professor<br>confirming the respective level (1000). BIT BI for IBS and integrated bachelor muters, IBT BI for integrated meter muters).                                                                                                    |
| If you are applying for an academic program in German, piezes upload proof of your German Inspace profilescey (82 level for GBS, C1 for Integrated<br>Invention.                                                                                                    |
| Derstausten, Keine Dalei ausgewählt. Uptead                                                                                                    |
| Hited in Course Registration *                                                                                                    |
| The registration than can be found in the Course Canalog on the website.                                                                                                    |
| Adding there* mission                                                                                                    |
| The advice dures can be found as the last page in the Cause Canalog on the website.                                                                                                    |
| Peersa 1 2 3 4 5 📷 7 next See and neuron law                                                                                                    |

Click "next" as soon as you uploaded all the necessary documents.

Please don't forget to click the check box as shown below and click on the "send" button.

| Munich Business School                                                                                                    |  |  |  |
|----------------------------------------------------------------------------------------------------|--|--|--|
| 1 2 3 4 5 6 m francestor and                                                                                                    |  |  |  |
| Submit Your Application                                                                                                    |  |  |  |
| Neperturit: Prese note that we will only process applications with correct and complete Information!                                                                                                    |  |  |  |
| Mer submitting your application you will receive an automatic Femal confermation to the e-mail address you provided. At the same time, your application will be<br>brownede to the International Center for assessment. |  |  |  |
| Prese allow 10-12 working days for us to process and review your application and to provide feedback.                                                                                                    |  |  |  |
| herk you for your patience.                                                                                                    |  |  |  |
| tind regards,                                                                                                    |  |  |  |
| Your International Center Ram                                                                                                    |  |  |  |
| 2 I deduce that the information provided in this application is complete and correct.*                                                                                                    |  |  |  |
| Tenina 1 2 3 4 5 6 Encodemantative and                                                                                                    |  |  |  |

As soon as you send all your documents you will receive an e-mail with the confirmation that MBS received your application.

If you click on "save & resume later" the following message will pop up:

| Dear Applicant, you have terminated your Application and your data have been saved. |  |
|-------------------------------------------------------------------------------------|--|
| If you wish to continue please see your Registration-Mail for Link and Logindata.   |  |
| <br>Kind regards<br>Your Munich Business School                                     |  |
|                                                                                     |  |
|                                                                                     |  |
|                                                                                     |  |
|                                                                                     |  |

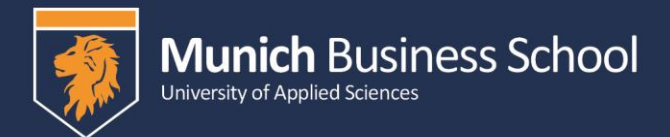

## To log in again you have 2 possibilities:

## 1. Use the link in the e-mail you received with your login details

You then will be forwarded to this page and will be able to login with your login details:

| Munich Business School                                                                              |  |  |  |
|----------------------------------------------------------------------------------------------------|--|--|--|
| Logon                                                                                               |  |  |  |
| Are you a registered user? Then please logon here.                                                  |  |  |  |
| Your logon name                                                                                     |  |  |  |
| Password Loger                                                                                      |  |  |  |
| Or do you not know your password? Then please enter your email and request your password via email. |  |  |  |
| Your enail address                                                                                  |  |  |  |
| Get passority exal                                                                                  |  |  |  |

By clicking on "check + send" you will then be forwarded to your application

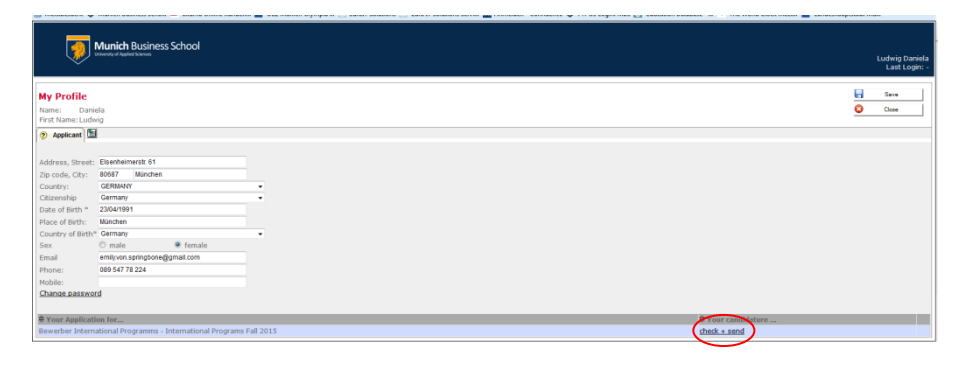

You have to click through the application again (this gives you the opportunity to check the data you already typed in)

In case we experiencing technical problems it happened in the past that students had to fill in the information again. I really apologize if this is the case!

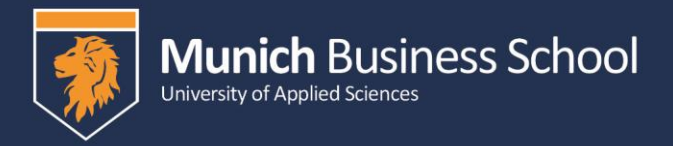

| Munich Business School                                                                                                    | Ludwig Daniela<br>Last Login: - |
|----------------------------------------------------------------------------------------------------|---------------------------------|
| 2 3 4 5 6 7 Seve secretary                                                                                                    |                                 |
| Application Form for Exchange and Study Abroad Applicants                                                                                                    |                                 |
| Dear Applicant,                                                                                                    |                                 |
| Thank you for applying to Murich Butterss School.                                                                                                    |                                 |
| From now on, your may work on your application it your own pace. You can save your data and access your online application any time until you finally salamit it to<br>uit.                                                                                                    |                                 |
| Be prepared to have the following documents at hand to complete the application:                                                                                                    |                                 |
| A Mail server inserted); Um your alementy:<br>- <i>Nord of Editary Inserted</i><br>- <i>Nord of Editary Inserted</i><br>- <i>Nord of Editary Inserted</i><br>- <i>Nord of Editary Inserted</i><br>- <i>Nord of Editary Inserted</i><br>- <i>Nord of Editary Inserted</i><br>- <i>Nord of Editary Inserted</i><br>- <i>Nord of Editary Inserted</i><br>- <i>Nord of Editary Inserted</i><br>- <i>Nord of Editary Inserted</i><br>- <i>Nord of Editary Inserted</i><br>- <i>Nord Editary Inserted</i><br>- <i>Nord Editary</i><br>- <i>Nord Editary</i><br>- <i>Nord Editary</i> |                                 |
| (*) mandatory fields. Resair note these fields must be completed                                                                                                    |                                 |
| If you have questions concerning your application please contact the International Center via E-mail: International@munich-business school.de                                                                                                    |                                 |
| Nepromet.<br>We use new years have the equivalence of a completed paged<br>- Only complete and correct applications will be processed.                                                                                                    |                                 |
| I 2 3 4 5 6 7 Net Several Net                                                                                                    |                                 |

On the last page you are then able to upload all the required documents.

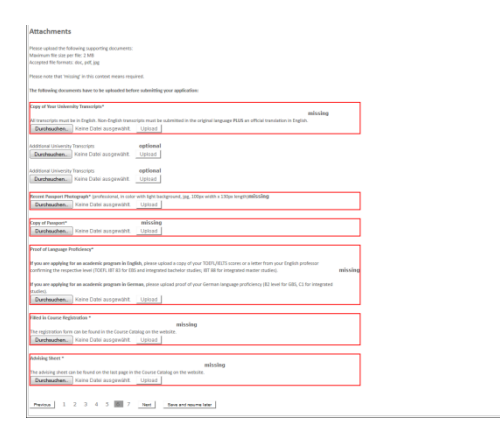

Just click on online application button

## 2. How to acces your application via our website or the download page

÷ = ..... 0 0 0 0 0

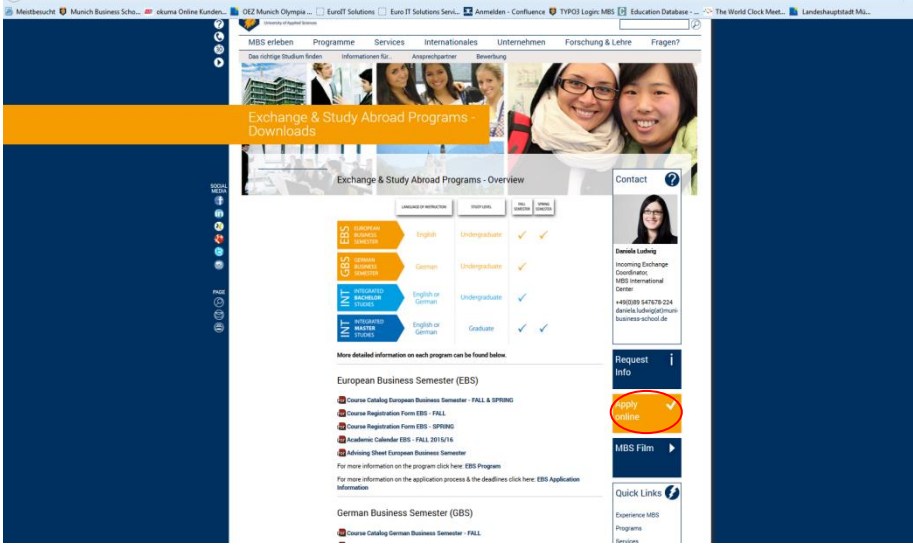

You then will be forwarded to the starting page of the application process. You have the possibility to login there (see below). The process remains basically the same.

☆ ± + + ● =

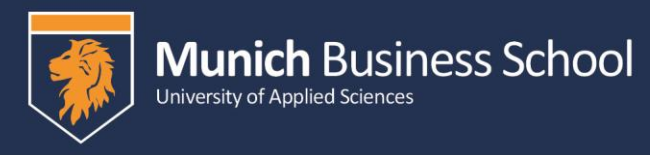

| 0<br>0<br>0<br>0 |                                           |                                      |                   |
|------------------|-------------------------------------------|--------------------------------------|-------------------|
| CO<br>PAGE       | Munich Business School                    |                                      |                   |
| Ø                | Application                               |                                      |                   |
| 0                | International Programs Fall 2015          |                                      | 2                 |
|                  | Last Name*                                |                                      |                   |
|                  | Vorname*                                  |                                      |                   |
|                  | Citizenship* Deutschland •                |                                      |                   |
|                  | Date of Birth *                           | $\sim$                               |                   |
|                  | Place of Birth*                           | oplication                           |                   |
|                  | Country of Birth* Deutschland •           | If you have already registered, plea | ase login here.   |
|                  | E-Mai*                                    | E-Mail*                              |                   |
|                  | Street and Street                         | Fassword -                           |                   |
|                  | Number*                                   | Logon                                |                   |
|                  | Zlp-Code*                                 | x you have forgotten your passwo     | ord, please prain |
|                  | Tandonia Colorda CDC COLOR                |                                      |                   |
|                  | vær Academic Calendar GBS - FALL 2015/16  |                                      | International     |
|                  | 🔯 Advising Sheet German Business Semester |                                      | Companies         |

If you experience any technical problems please contact <u>Daniela.Ludwig@munich-business-school.de</u>

Please also attach a screenshot and explain your problem in detail otherwise we are not able to help you.

We are looking forward to receiving your application!